# Configurer des certificats de serveur Web tiers pour les services Web CVP

## Contenu

Introduction Conditions préalables Conditions requises Components Used Configuration Installez le certificat dans Call Studio afin de déboguer l'application. Installer le certificat dans le serveur VXML CVP. Vérification

## Introduction

Ce document décrit la procédure de téléchargement des certificats pour les applications VXML (Voice Extensible Markup Language) de Cisco Customer Voice Portal (CVP) afin d'accéder aux services Web.

## Conditions préalables

Référencer les options de la commande keytool Java.

Documentation du clavier

### **Conditions requises**

Cisco vous recommande de prendre connaissance des rubriques suivantes :

Cisco Unified Customer Voice Portal (CVP)

### **Components Used**

Les informations contenues dans ce document sont basées sur les versions de matériel et de logiciel suivantes :

Cisco Unified Customer Voice Portal (CVP) version 11.X ou ultérieure

## Configuration

Dans cet exemple, vous installez un certificat appelé **webserver.cer**. Le certificat est copié dans le même dossier que le référentiel de certificats. Le référentiel de certificats, les cacerts, le mot de passe de la banque de clés est *modifié*.

#### Installez le certificat dans Call Studio afin de déboguer l'application.

#### Le référentiel de certificats pour Call Studio est %CALLSTUDIO\_HOME%\eclipse\jre\lib\security\cacerts. Le programme Keytool.exe se trouve dans le dossier %CALLSTUDIO\_HOME%\eclipse\jre\bin.

```
cd %CALLSTUDIO_HOME%\eclipse\jre\lib\security
C:\Cisco\CallStudio\eclipse\jre\lib\security>dir
 Volume in drive C has no label.
 Volume Serial Number is 1800-FBA8
 Directory of C:\Cisco\CallStudio\eclipse\jre\lib\security
07/17/2019 11:03 AM <DIR> .
07/17/2019 11:03 AM <DIR> ..
12/23/2018 08:33 AM 4,054 blacklist
                                          1,253 blacklisted.certs
12/23/2018 08:33 AM
                                      1,253 blacklis
114,757 cacerts
12/23/2018 08:33 AM
12/23/2018 08:33 AM
                                          2,466 java.policy
42,624 java.security
12/23/2018 08:33 AM
12/23/2018 08:33 AM

      12/23/2018
      08:33 AM
      98 javaws.policy

      02/19/2019
      03:38 PM
      <DIR>
      policy

      12/23/2018
      08:33 AM
      0 trusted.libraries

12/23/2018 08:33 AM
03/24/2016 12:45 PM
                                            2,090 webserver.cer

        :45 PM
        2,090 webser

        8 File(s)
        167,342 bytes

                     3 Dir(s) 54,560,612,352 bytes free
C:\Cisco\CallStudio\eclipse\jre\lib\security>..\..\bin\keytool.exe -importcert -file
webserver.cer -keystore cacerts -alias somewebserver
Enter keystore password:changeit
```

Trust this certificate? [no]:yes Certificate was added to keystore

#### Installer le certificat dans le serveur VXML CVP.

Le référentiel de certificats pour le serveur VXML CVP est **%CVP\_HOME%\jre\lib\security\cacerts**. Le programme Keytool.exe se trouve dans le dossier **%CVP\_HOME%\jre\bin**.

```
cd %CVP_HOME%\jre\lib\security\
```

```
C:\Cisco\CVP\jre\lib\security>dir
Volume in drive C has no label.
Volume Serial Number is 1800-FBA8
```

Directory of C:\Cisco\CVP\jre\lib\security

| 07/17/2019 | 11:46 AM  | <dir></dir> |               |                   |
|------------|-----------|-------------|---------------|-------------------|
| 07/17/2019 | 11:46 AM  | <dir></dir> |               | ••                |
| 12/23/2018 | 08:37 AM  |             | 4,054         | blacklist         |
| 12/23/2018 | 08:37 AM  |             | 1,253         | blacklisted.certs |
| 12/23/2018 | 08:37 AM  |             | 114,757       | cacerts           |
| 12/23/2018 | 08:37 AM  |             | 2,466         | java.policy       |
| 12/23/2018 | 08:37 AM  |             | 42,624        | java.security     |
| 12/23/2018 | 08:37 AM  |             | 98            | javaws.policy     |
| 02/12/2019 | 12:45 PM  | <dir></dir> |               | policy            |
| 12/23/2018 | 08:37 AM  |             | 0             | trusted.libraries |
| 03/24/2016 | 12:45 PM  |             | 2,090         | webserver.cer     |
|            | 8 File(s) |             | 167,342 bytes |                   |

C:\Cisco\CVP\jre\lib\security>..\.\bin\keytool.exe -importcert -file webserver.cer -keystore cacerts -alias somewebserver Enter keystore password:changeit Trust this certificate? [no]: yes Certificate was added to keystore

## Vérification

Afin de vérifier les certificats installés dans le référentiel sous le dossier où se trouve le dossier du référentiel de certificats, exécutez la commande :

```
...\...bin\keytool.exe -list -keystore cacerts -storepass changeit -v
Keystore type: jks
Keystore provider: SUN
Your keystore contains 106 entries
Alias name: verisignclass2g2ca [jdk]
Creation date: Aug 25, 2016
Entry type: trustedCertEntry
Owner: OU=VeriSign Trust Network, OU="(c) 1998 VeriSign, Inc. - For authorized use only",
OU=Class 2 Public Primary Certification Authority - G2, O="VeriSign, Inc.", C=US
Issuer: OU=VeriSign Trust Network, OU="(c) 1998 VeriSign, Inc. - For authorized use only",
OU=Class 2 Public Primary Certification Authority - G2, O="VeriSign, Inc.", C=US
Serial number: b92f60cc889fa17a4609b85b706c8aaf
Valid from: Sun May 17 17:00:00 PDT 1998 until: Tue Aug 01 16:59:59 PDT 2028
Certificate fingerprints:
MD5: 2D:BB:E5:25:D3:D1:65:82:3A:B7:0E:FA:E6:EB:E2:E1
SHA1: B3:EA:C4:47:76:C9:C8:1C:EA:F2:9D:95:B6:CC:A0:08:1B:67:EC:9D
SHA256:
3A:43:E2:20:FE:7F:3E:A9:65:3D:1E:21:74:2E:AC:2B:75:C2:0F:D8:98:03:05:BC:50:2C:AF:8C:2D:9B:41:A1
Signature algorithm name: SHA1withRSA
Subject Public Key Algorithm: 1024-bit RSA key
Version: 1
*****
Alias name: digicertassuredidg3 [jdk]
Creation date: Aug 25, 2016
Entry type: trustedCertEntry
Owner: CN=DigiCert Assured ID Root G3, OU=www.digicert.com, O=DigiCert Inc, C=US
Issuer: CN=DigiCert Assured ID Root G3, OU=www.digicert.com, O=DigiCert Inc, C=US
Serial number: ba15afa1ddfa0b54944afcd24a06cec
Valid from: Thu Aug 01 05:00:00 PDT 2013 until: Fri Jan 15 04:00:00 PST 2038
Certificate fingerprints:
MD5: 7C:7F:65:31:0C:81:DF:8D:BA:3E:99:E2:5C:AD:6E:FB
SHA1: F5:17:A2:4F:9A:48:C6:C9:F8:A2:00:26:9F:DC:0F:48:2C:AB:30:89
SHA256:
7E:37:CB:8B:4C:47:09:0C:AB:36:55:1B:A6:F4:5D:B8:40:68:0F:BA:16:6A:95:2D:B1:00:71:7F:43:05:3F:C2
Signature algorithm name: SHA384withECDSA
Subject Public Key Algorithm: 384-bit EC key
Version: 3
```

```
Extensions:
#1: ObjectId: 2.5.29.19 Criticality=true
BasicConstraints:[
 CA:true
 PathLen:2147483647
]
#2: ObjectId: 2.5.29.15 Criticality=true
KeyUsage [
 DigitalSignature
 Key_CertSign
 Crl_Sign
]
#3: ObjectId: 2.5.29.14 Criticality=false
SubjectKeyIdentifier [
KeyIdentifier [
0000: CB D0 BD A9 E1 98 05 51 A1 4D 37 A2 83 79 CE 8D .....Q.M7..y..
0010: 1D 2A E4 84
                                                         .*..
]
]
. . . . . .
```

..\..\bin\keytool.exe -list -keystore cacerts -storepass changeit -alias somewebserver -v Alias name: somewebserver Creation date: Jul 17, 2019 Entry type: trustedCertEntry

Owner: CN=.....